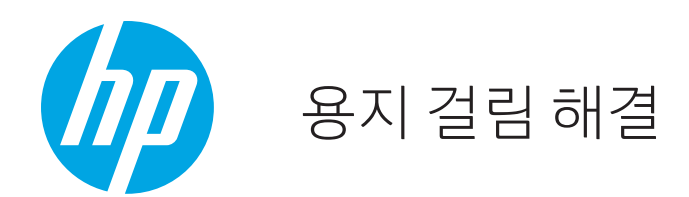

## 프린터 내부에 걸린 용지 제거

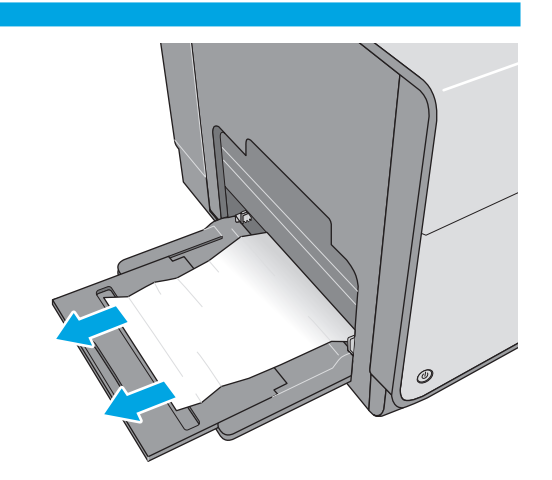

용지함 1에서 걸린 용지를 제거합니다.

3

5

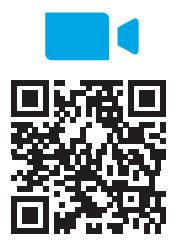

2

4

www.youtube.com/watch?v=tL4pXGn07kc

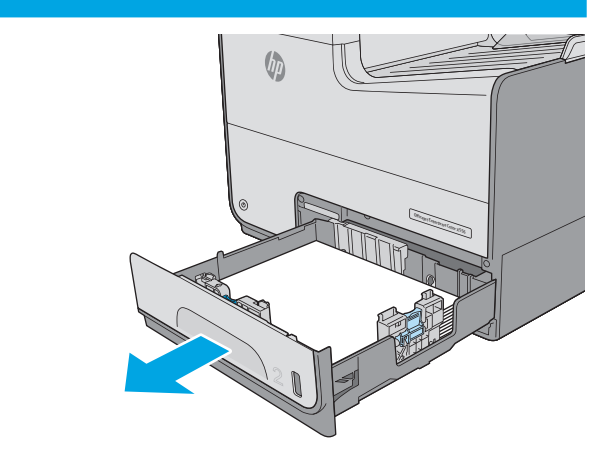

용지함 2를 살짝 들어 올려서 당긴 후 프린터 바깥쪽으로 완전히 빼냅니다.

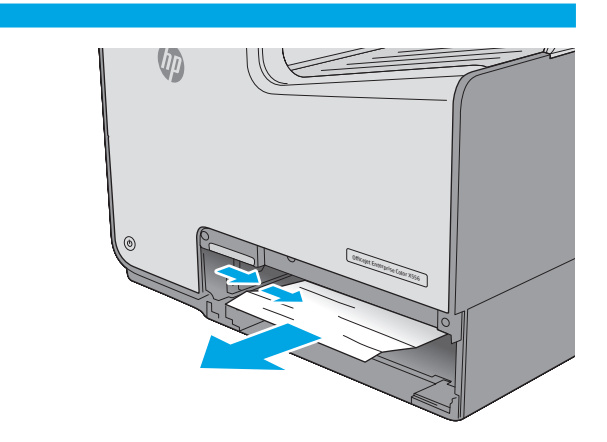

프린터 내의 공급 롤러에서 걸린 용지를 제거합니다. 먼저 용지를 오른쪽으로 당겨서 푼 다음 앞으로 당겨 제거합니다.

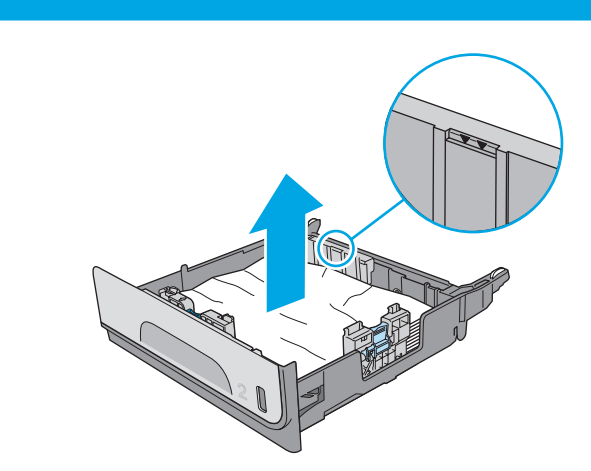

걸리거나 손상된 용지를 제거합니다. 용지함에 용지가 과도하게 적재되어 있지 않은 지 확인하고 용지 조정대가 올바르게 조정되어 있는지 확인합니다.

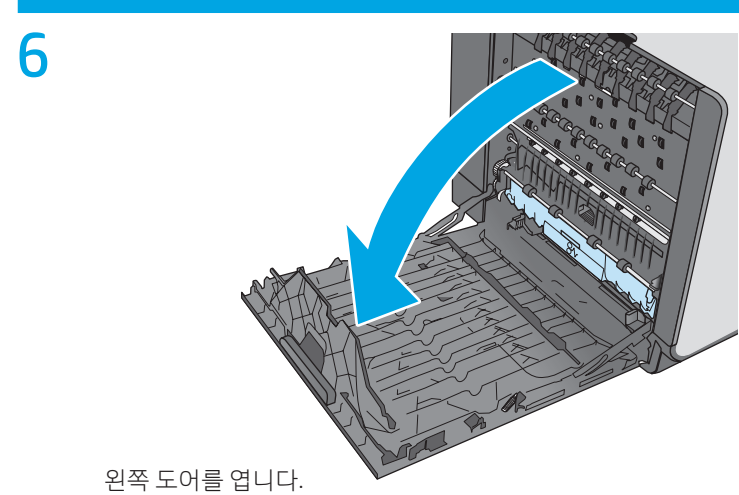

1

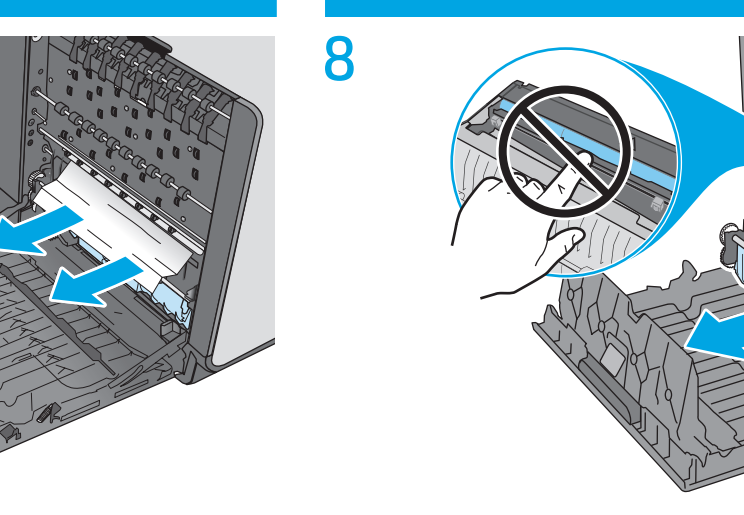

양손으로 잡아당겨 잉크 수집 장치를 분리합니다. 잉크가 새는 것을 막기 위해 잉크 수집 장치는 종이 위에 똑바로 세워 멀찍이 치워 놓습니다.

**주의**: 잉크 수집 장치를 꺼낼 때 피부나 옷에 잉크 얼룩이 지지 않도록 검정 실린더를 직접 만지지 마십시오.

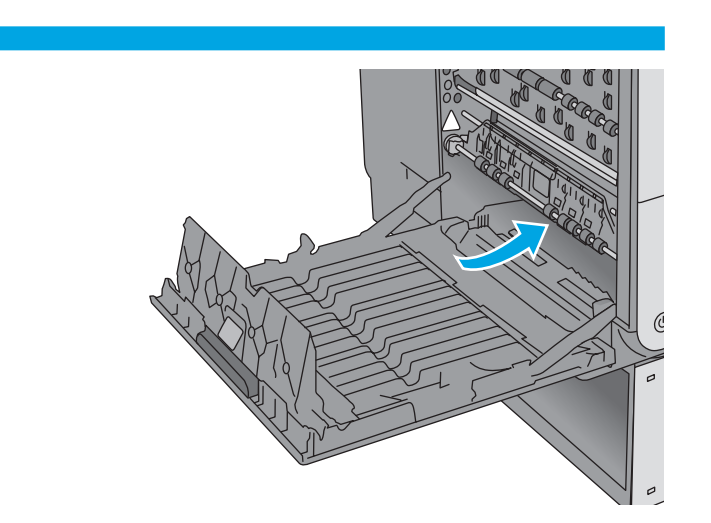

롤러와 배출 영역에 걸린 용지를 모두 부드럽게 빼냅니다. 용지가 찢어진 경우 용지의 나머지 부분도 반드시 제거합니다.

9

잉크 수집 장치를 분리 한 후 잉크 수집 장치가 있던 내부 깊은 곳을 살펴 보고 이물질이나 용지를 제거합니다.

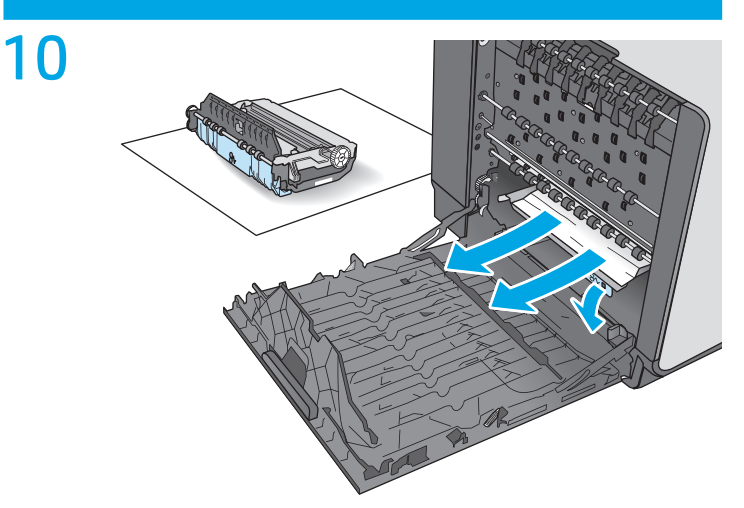

초록색 탭을 아래로 눌러 압반을 내립니다. 이로 인해 제품은 인쇄 영역을 통해 용지를 공급하게 됩니다. 용지가 공급되지 않으면 용지를 부드럽게 잡아당겨야 할 수 있습니다. 용지를 제거합니다.

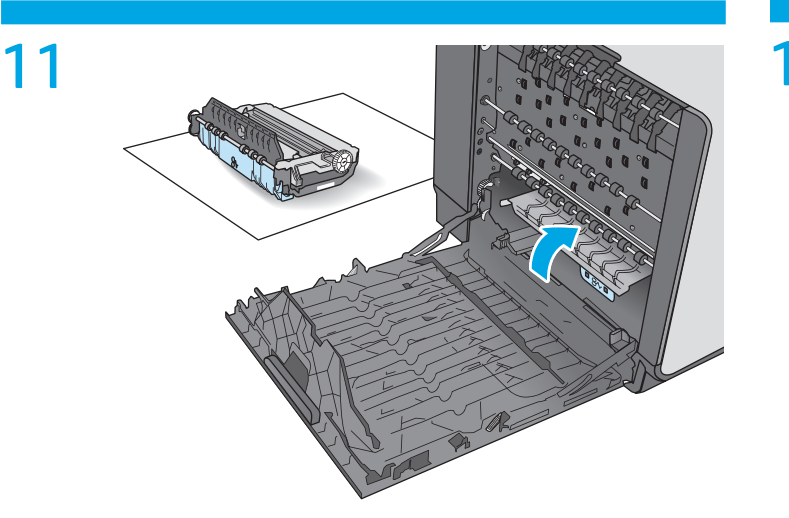

초록색 탭을 들어 올려 압반을 다시 작동 위치에 둡니다.

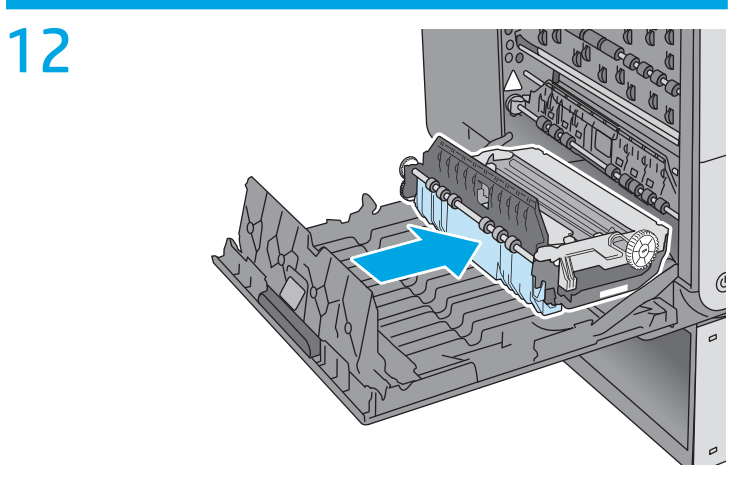

잉크 수집 장치 설치

3

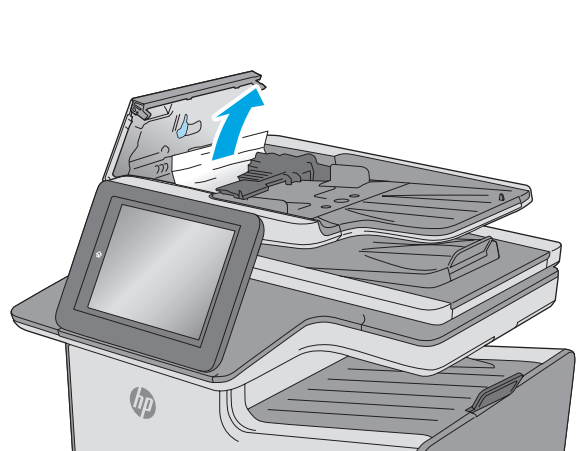

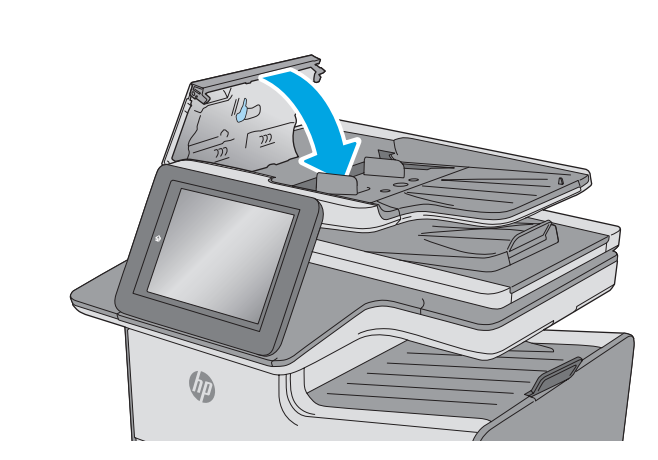

문서 공급기 덮개를 닫습니다. 참고: 문서 공급기 덮개 상단의 래치가 완전히 닫혔는지 확인합니다.

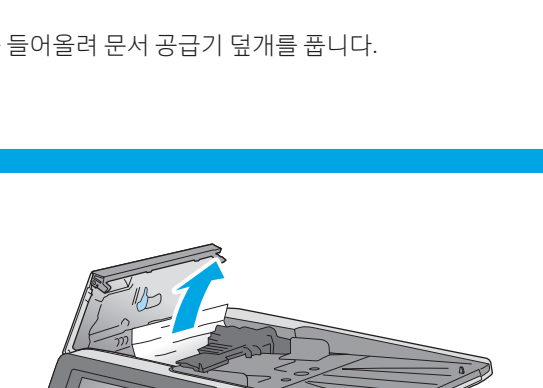

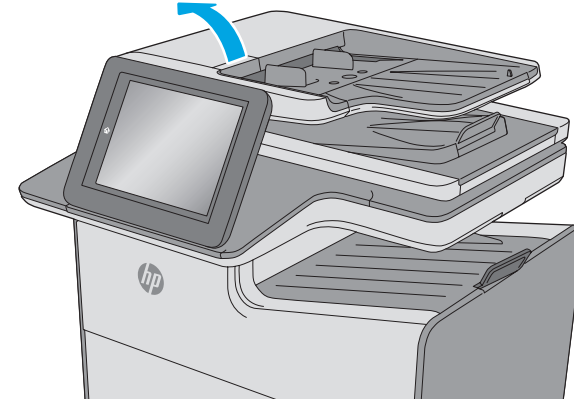

걸쇠를 들어올려 문서 공급기 덮개를 풉니다.

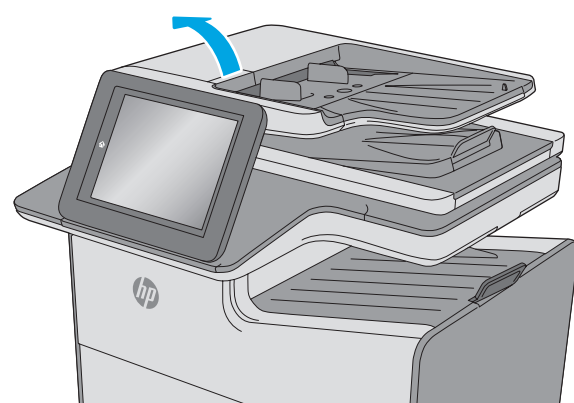

문서 공급기에서 용지 걸림 해결

왼쪽 도어를 닫습니다.

13

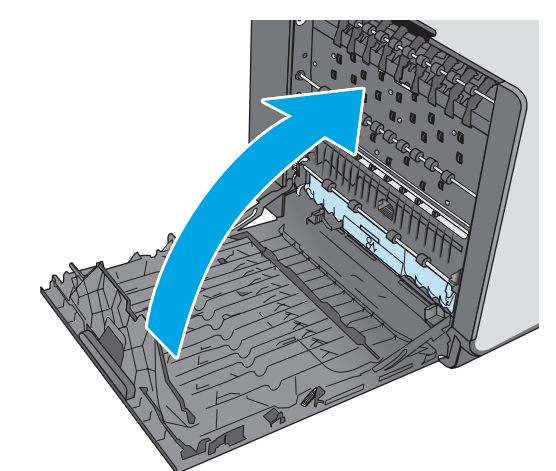

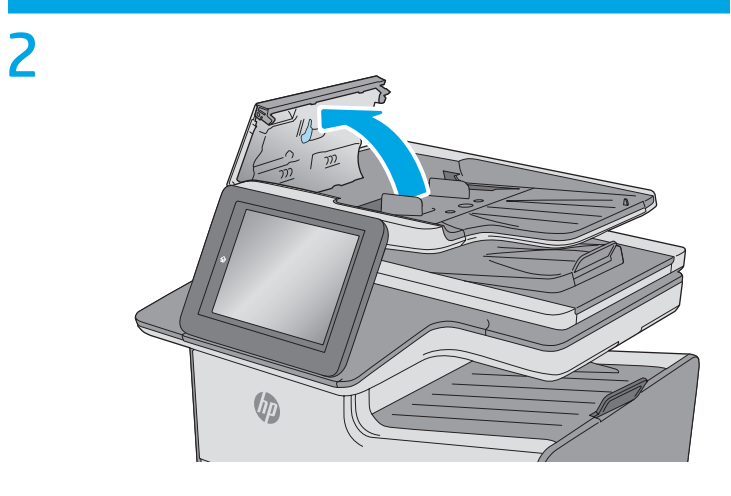

문서 공급기 덮개를 엽니다.

4

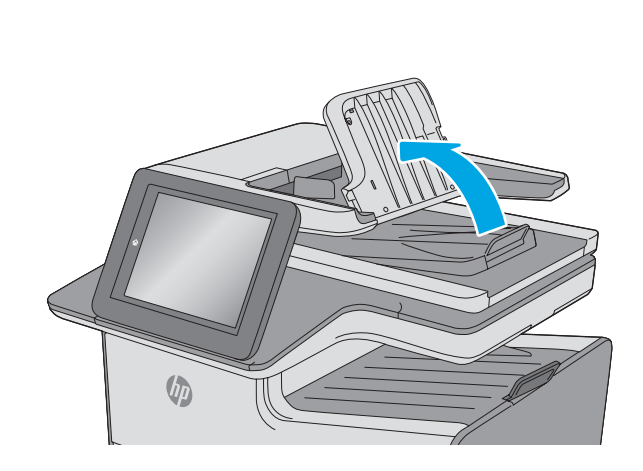

문서 공급기 입력 용지함을 들어 올립니다.

5

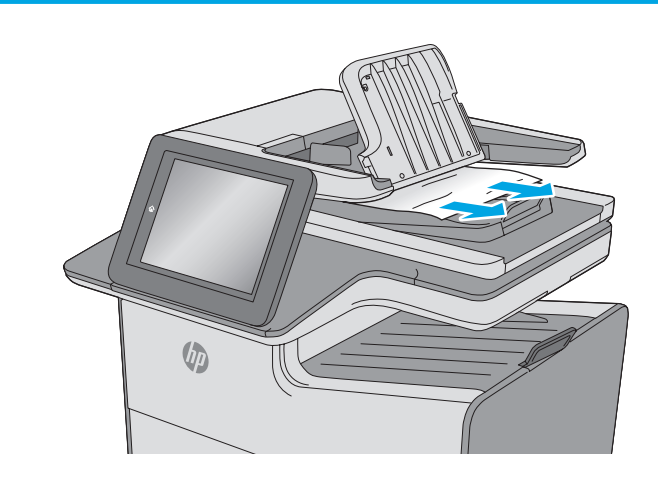

걸린 용지를 제거합니다.

6

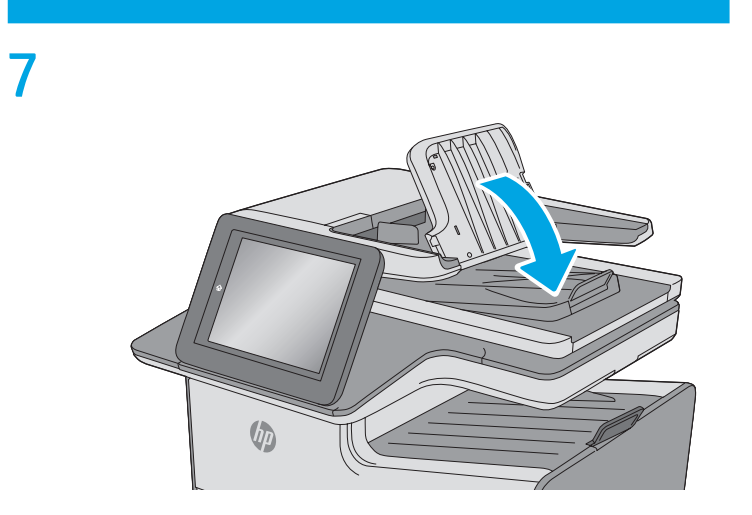

문서 공급기의 입력 용지함을 내립니다.

© Copyright 2019 HP Development Company, L.P. www.hp.com

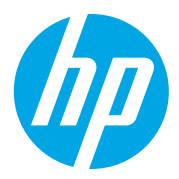